## Analog Deck Demo Board Usage Guide

Subinitial LLC

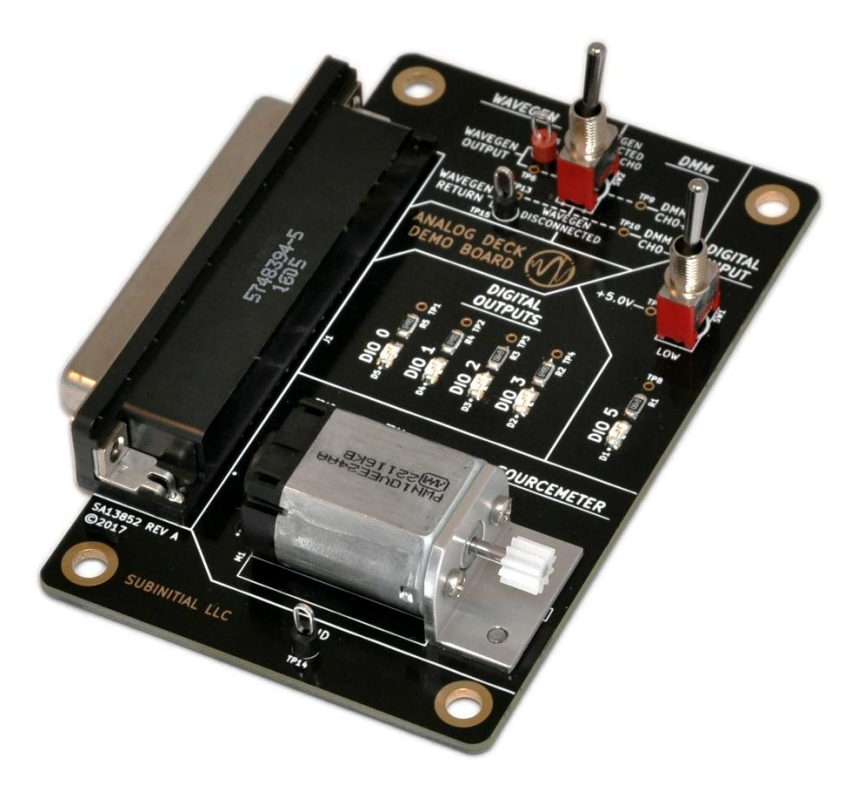

# **Table of Contents**

| Overview              | 1 |
|-----------------------|---|
| Usage Guide           | 2 |
| Test Preparation      | 2 |
| Installation          | 2 |
| Equipment Required    | 2 |
| Equipment Setup Steps | 2 |

### **Overview**

This document describes the usage of the Analog Deck Demo. This exercise:

- Ensures proper installation and setup of the software to use Stacks
- Gives the user experience with the Stacks platform
- Provides some example Python scripts that demonstrate typical usage
- Demonstrates some of the features of the Analog Deck

### **Usage Guide**

- 1. Perform the installation, see *Software Installation* section below.
- 2. Setup the hardware/equipment, see *Equipment Setup Steps* section below.
- 3. Open the IDE (likely PyCharm) and navigate to the directory with the downloaded Python scripts that were extracted during *Software Installation*.
  - a. In PyCharm, choose *File --> Open...* and select the directory
- 4. Within the IDE, for each Python script (01 through 07):
  - a. Open the Python script.
    - i. In PyCharm, in the *Project* pane, double-click on the file to open the script, i.e. *01-dio blink.py*.
  - b. Run the script.
    - i. In PyCharm, use *Ctrl-F9* or right-click in the text area and click: *Run '01-dio\_blink.py'*.
  - c. See what the script does by looking at the console output and/or the Analog Deck Demo Board itself.
  - d. Review the script to understand how it works, referencing the in-file comments.
    - i. If desired, change the scripts to gain experience and re-run.

## **Test Preparation**

#### Software Installation

- 1. Follow the <u>Getting Started with Stacks software guide</u> to install Python, an IDE, and the proper library for using Stacks (library v1.14.0 or later).
- 2. Download the Analog Deck Demo Board Demo Python Files from https://subinitial.com/documentation/appnotes
- 3. Extract the SD00778\_Analog\_Deck\_Demo\_Board\_Python\_Files.zip into a directory.

#### **Equipment Required**

- 1. Analog Deck Demo Board (SA13852)
- 2. Stacks Core and Analog Deck (SA13729 & SA13730)
- 3. Stacks Power Supply
- 4. Network Cable
- 5. Computer with Ethernet Port
- 6. Oscilloscope
- 7. 1 Scope Probe
- 8. [Optional] DC-62 Extension Cable

#### **Equipment Setup Steps**

- 1. Connect Stacks Ethernet directly to the computer with the Ethernet port
- 2. Connect the Analog Deck Demo Board to the Analog Deck, either directly or with the DC-62 extension cable
- 3. Connect the power to the Stacks Core
- 4. Ensure communication is available on the network between the computer and Stacks. If issues arise, see our <u>Connectivity Troubleshooting Guide</u>.
  - a. Stacks default IP address is 192.168.1.49
  - b. To test connectivity, in the terminal/command prompt enter "ping 192.168.1.49"